# The Georgian Carnivore Conservation Project (GCCP) Human-Carnivore Conflict (HCC) project Database: Design and Delivery report

| A             | <mark>,</mark> ) + (≝ +   <del>,</del> | GCCP                                                         |                                                   |
|---------------|----------------------------------------|--------------------------------------------------------------|---------------------------------------------------|
| Fil           | e Home Create E                        | xternal Data Database Tools                                  | ~ 3                                               |
| »             |                                        |                                                              | ×                                                 |
|               | Georgian Car                           | nivore Conservation Project                                  | <b>▲</b>                                          |
|               | Contacts                               | Attack Event                                                 | Page 1                                            |
|               | Interview p1                           | Event ID: 201203291                                          | 🖃 📸 🕅 🚺 🕨 🕅 Page 2                                |
|               | Interview p2<br>Interview p3           | Interviewer Popiashvili                                      | Date: 29-mars-12 Farm ID: 52                      |
|               | Attack p1<br>Attack p2                 | Livestock Owner: Gunashashvili View contact                  | Was the interview done<br>at the site location? ♥ |
| wigation Pane |                                        | Remarks:                                                     |                                                   |
| Na            |                                        | Coordinates:                                                 |                                                   |
|               |                                        | Attack date: 05-janv12 X 608735                              | Tree cover: 0%                                    |
|               |                                        | Approximate 4571254                                          | Nearest Tree (m) 1500<br>Nearest Ravine (m): 800  |
|               |                                        | and/or: Activity of the flock:                               | Nearest Farm (m): 100                             |
|               |                                        | Vegither: Clear Habitat:                                     | Nearest Water Source (m): 2000                    |
|               |                                        | Permarket                                                    |                                                   |
|               |                                        | One goat was left outside the farm. Shepherd was one side of | flock and wolves came from opposite side.         |
|               |                                        |                                                              |                                                   |
|               |                                        |                                                              |                                                   |
| Forn          | n View                                 |                                                              | 🔲 I 🖌 👷                                           |

Consultant: Sandrine Pantel April-June 2012

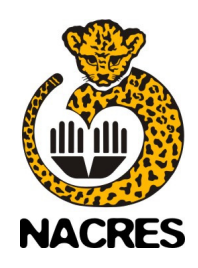

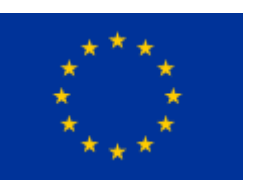

This project is supported by the EU

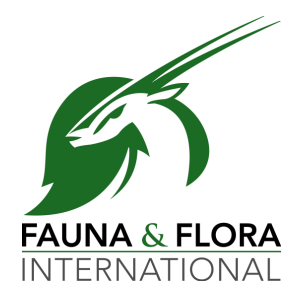

## BACKGROUND

Following a comprehensive study of human-carnivore conflict (HCC) in Vashlovani, GCCP developed a strategy for its management. Central to that strategy was the formation of the HCC response team (HCCRT) and, crucial to its remit was the continuous collection of HCC data and monitoring of the conflict in Vashlovani. Added to this, the long-term plans of the project partners (FFI and NACRES) to replicate the strategy throughout Georgia and possibly the rest of the region, resulting datasets are likely to be large and complex with the potential to build up rapidly. It was decided then, that the project needed a specific storage structure that will allow easy access for analysis.

Microsoft Access was developed for the building of relational databases. Information is divided into logical pieces and each piece is placed in a separate table, making it easier to manage large and complex datasets. The different tables are then linked to each other using a common field. This organisation of the data also allows the user to avoid replicating information, thereby saving disk space and time. Data entry is also more accurate than other systems thanks to the use of data entry forms customised with drop-down lists. Finally Microsoft Access has the advantage, over other systems, of the end-user (the HCCRT) already being familiar with the Microsoft Office environment; the use of Microsoft Access will be more intuitive than having to rely on software that requires the user to acquire specialised skills, such as SQL programming.

It was, then, decided to develop a dedicated database in Microsoft Access 2010 and train the team in its' use. This initial investment should lead to a gain in time and effort in the future. Furthermore it is anticipated that similar models will be developed in other parts of the country as Georgia's response to HCC develops.

### **USER PROFILE**

The main user for this database is the HCCRT leader, Temo Popiashvili. His responsibilities include the collection of data, as well as data entering in the database and some analysis. He is an experienced Excel user but he had no previous training or experience on database maintenance. He will be the main user of the HCC database but other GCC project members might need to access the data and should thus also be familiar with the database.

### DEVELOPMENT

#### Initial development

The first step in the development of this database was the acquisition of the datasheets, designed at an earlier stage of the project, and the familiarisation with the data. Then an initial architecture was developed and presented to the team. The aim of this meeting was also to clarify some aspect of the data. After discussion it was decided to make a few adjustments to the datasheets; the format for the identification number of these datasheets was chosen and the database architecture was refined.

Following this initial meeting, the different tables and their relationships were created in Access. During the same period, the HCCRT leader went to the field to collect data for the end of the season.

#### First draft

A second meeting was organised when the HCCRT leader came back from the field, and this resulted in some changes to the database based on emerging conditions in the field. These changes

required further adjustments to the database fields, their relationships and the way the information was to be presented in the data entry form.

After finalisation of the database architecture and development of the data entry form, a first draft was presented to the team mid-April. In order to test the database, the HCCRT leader decided to enter real data, collected during the current year (2011/2012).

#### Second draft

Following the testing phase, a meeting was organised, at the beginning of May, to go through the team's review and comments. The HCCRT leader highlighted a few bugs in the operation of the database and suggested a list of changes to be applied to the data entry forms, which would allow optimal recording of the diverse data collected in the field.

The different issues were addressed and two weeks later, a second version of the database was sent to the team. After testing and some fine tuning, it was decided to adopt this version and to use it for the training of the GCCP team.

## **DATABASE OVERVIEW**

Microsoft Access offers different objects, which all serve a specific function. The ones mentioned in this report are: tables, forms, queries and reports.

- tables are where the data are stored
- queries are used to find, sort and combine data
- forms are built for data input
- reports allow the user to produce outputs, summarise data and print information

#### Tables

The HCC database is comprised of 14 tables that can be grouped into three categories (see appendix 1):

- 1. data collected during the interview survey (six)
- 2. data collected during attack events (six) and
- 3. reference information on contacts (interviewers, interviewees, farm owners, livestock owners...) and farms

#### Relationships

The relationships between these tables are quite simple and straightforward; category 1 tables are connected using an interview ID number whilst category 2 tables use an attack event ID number. These numbers are assigned at the point of data collection. Additional links were then built-in to the database to connect these tables to category 3 tables using either a contact ID field or, for details on the farm, a farm ID field (see appendix 2).

#### Data Entry Forms

Microsoft Access 2010 offers a new navigation control, which allows the user to switch between the various forms within the database. This feature is similar to that typically encountered on webpages and is thus extremely user friendly. The HCC database opens on a navigation form, where the different data entry forms can be easily identified: contact, farm, interview survey and attack event (see figure 1). Additional screen shots of the database are available in appendix 3.

| A     | , ≝) + (≅ +   = | GCCP                        |     |
|-------|-----------------|-----------------------------|-----|
| Fil   | e Home Create E | xternal Data Database Tools | ♡ ♡ |
| >>    |                 |                             | ×   |
|       | Georgian Car    | nivore Conservation Projec  | 't  |
|       | Contacts        | Contacts                    |     |
|       | Farms           |                             |     |
|       | Interview p1    |                             |     |
| ne    | Inter∨iew p2    | Contact ID:                 | _   |
| on Pa | Interview p3    | Family Name:                |     |
| gatic | Attack p1       | First Name:                 |     |
| Navi  | Attack p2       | Age:                        |     |
|       |                 | Status:                     | •   |
|       |                 | Home District:              |     |
|       |                 | Home Village:               |     |
|       |                 | Mobile:                     |     |
|       |                 |                             | •   |
| Form  | View            |                             |     |

Figure 1: the HCC database homepage opens on a navigation form

Each form presents navigation buttons, at the top of the page, allowing the user to move easily between records, as well as to perform basic function on the records (create new records, search and delete etc.) (see figure 2).

#### Figure 2: the navigation bar

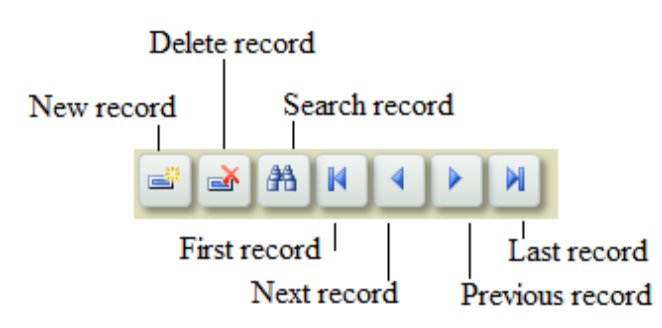

The forms use drop-down menus with predefined value lists, whenever possible. This feature allows the user to enter data more accurately by avoiding typing mistake (see figure 3). The value lists can be easily edited to give some flexibility to the database and include potential future fine tunings with data collected in the field.

#### Figure 3: an example of drop down menu and its "edit list" button.

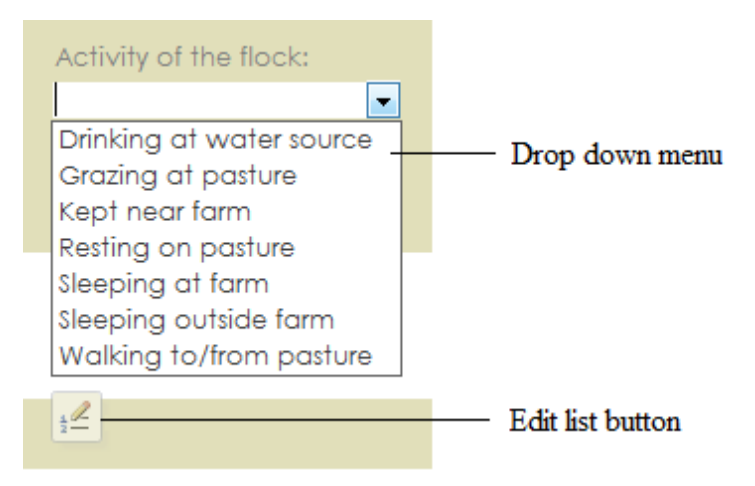

If the drop down menu relates to the "contact" or "farm" table, then clicking the "edit list" button will result in opening their related forms. In other cases, a new window opens, containing a list of values that can be edited (figure 4). Caution: when analysing data it is important to understand that editing the list (i.e. modifying the values in the list) will not update the values already entered for previous records.

Figure 4: The editing of a value list

| 1 | Edit List Items                                                                                                    | 2  | ×    | J |
|---|----------------------------------------------------------------------------------------------------|----|------|---|
|   | Type each item on a separate line:                                                                                                    |    |      |   |
|   | Drinking at water source<br>Grazing at pasture<br>Kept near farm<br>Resting on pasture<br>Sleeping at farm<br>Sleeping outside farm<br>Walking to/from pasture |    |      |   |
|   | Default Value:                                                                                                    |    | -    | L |
|   | ОК                                                                                                    | Ca | ncel |   |

The data collected during the interview survey are separated over three pages to avoid saturating each form with information and, therefore, to increase clarity. Data collected on specific HCC "attack events" are, similarly, spread over two pages. The user can easily navigate from one page to the next, by using a dedicated button, whilst still keeping track of the interview ID or event ID the user was working on (see figure 4).

#### Figure 4: Navigating from one page to another

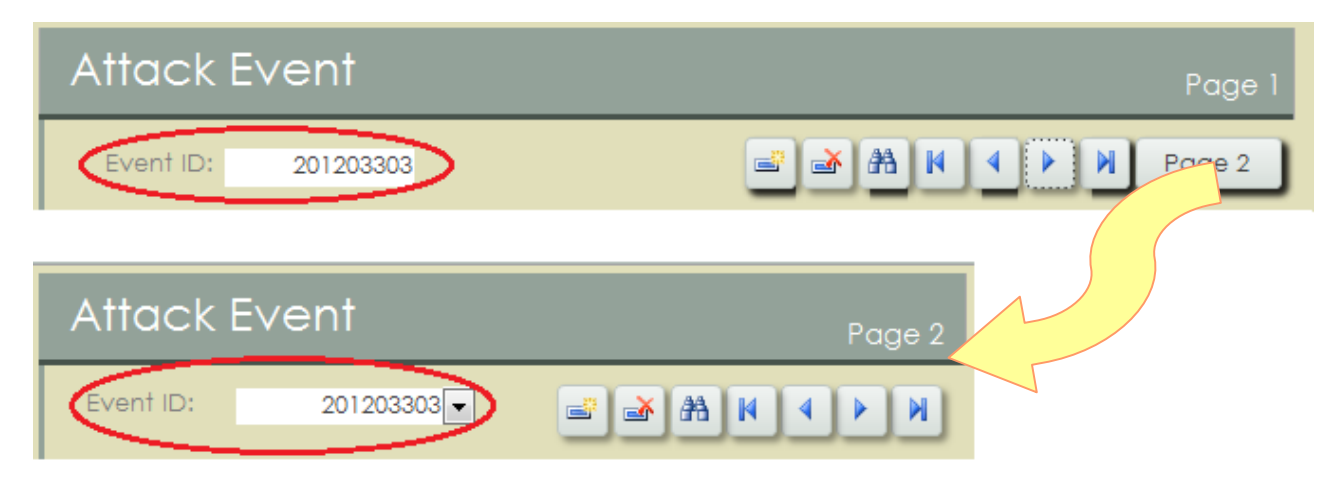

When selecting interviewees, the user has the possibility to edit the contact list. For example, if one of the interviewee has not yet been referenced, his details can be added at that time. The user can also quickly check information on an existing contact by clicking on a dedicated button (see figure 5).

Figure 5: Close look on the contact and farm combo boxes: the user selects the contact and the farm using a drop down menu. Information on the contact and the farm can be viewed using the dedicated button.

| Interviewee Name:     | lukuridze    |   | •           | Farm ID: 51 | - | View contact |
|-----------------------|--------------|---|-------------|-------------|---|--------------|
| Arrived at the farm:  | November, 15 |   | Will leave: | End of May  |   |              |
| Years spent at the fa | rm:          | 3 |             |             |   | View Farm    |
|                       |              |   |             |             |   |              |

## OUTPUTS

As the HCCRT is in its early stage of development, outputs were restricted to monthly and seasonal summaries of HCC events. These can be adapted by the team at a later date as needs become clearer. To this end, the HCCRT leader was trained in the use of queries and report-building in Access.

It is anticipated that the following queries will be used:

- to select a set of data before exporting to Excel or ArcGIS (ESRI) for analysis or
- to summarise information within Access (for example: number of attack event per month, number of sheep killed per month...)

A few examples of queries and reports were added to the database to help the HCCRT with the development of these objects. A reminder on how to build a query is provided in appendix 4.

## TRAINING

A series of short informal trainings were provided to the HCCRT leader during the development phase of the database, which allowed the testing of the database and provided an idea of the tools' potential. By the time the database was completed, the HCCRT leader was proficient in entering data and already had a good grasp on the database structure and some knowledge of potential outputs.

A more formal training, to a larger GCCP group, was carried out on Tuesday 29<sup>th</sup> May. The aim of the training was to:

- give an introduction to databases and their use in conservation management,
- give an overview of Microsoft Access,
- present the HCC database,
- demonstrate data enter,
- demonstrate fine-tuning to allow for future development of the data being collected
- provide some examples of queries and outputs that can be generated.

A quick guide on how to build simple queries is provided in appendix 4.

Five participants attended the training:

- Teimuraz Popiashvili (HCCRT leader)
- Nino Markozashvili (Assistant project coordinator)
- Bejan Lortkipinadze (NACRES Senior Field Ecologist)
- Giorgi Gorgadze (NACRES Field Ecologist)
- Gareth Goldthorpe (FFI Project Field Coordinator)

### RECOMMENDATIONS

Microsoft Access provides the potential to develop templates that allow for reports to be automatically created as the relevant data are added to the database. This can be a very useful and time saving tool for the team. It can be imagined, for example, that the team would want to organise regular management meetings, in which specific data could be presented to assess the work being carried out and provide support information for future decisions. In this way, the database becomes part of the regular project management cycle.

As detailed above, the main database users have not received any previous training on Microsoft Access beside that provided within the scope of this contract. Time constraints did not allow the team to practice building queries and designing reports. It is thus recommended that, once the team has carried out data analysis on the dataset and specifically identified indicators relevant to HCC, the HCCRT leader should spend some time exercising on this level, through either personal research or formal training.

## **APPENDIX 1**

#### List of tables

(and their fields)

#### Contact

Contact\_ID Contact\_Name Contact\_First Contact\_Status Contact\_Age Contact\_District Contact\_Village Contact\_Wobile Country

#### Farm

Farm\_ID General\_Area Zone Farm\_X Farm\_Y Habitat Farm\_Owner

#### **Event\_Details**

Event\_ID Attack\_Date Attack\_Date\_Approx Attack\_Period Attack\_Time Attack\_X Attack\_Y Livestock\_Owner Farm\_ID Pasture Pasture\_Size Pasture\_Owned Flock\_Activity Attack\_Weather Attack\_Habitat Near\_Tree Near\_Ravine Near\_Farm Near\_Water Tree\_Cover Attack\_Remarks

### **Event\_Livestock**

Livestock ID Event\_ID Sheep\_Killed Sheep\_Injured Sheep\_Flock Lambs Killed Lambs\_Injued Lambs\_Flock Cattle\_Killed Cattle\_Injured Cattle\_Herd Calve\_Killed Calve\_Injured Calve\_Herd Other\_Killed Other\_Injured Other Number

### **Event\_Predator**

Predator\_ID

Event\_ID Bear Bear\_N Jackal Jackal\_N Lynx Lynx\_N Wolf Wolf\_N

#### **Event\_Reaction**

Reaction\_ID Event\_ID Dogs\_Present Dogs\_N Dogs\_Behaviour Herder\_Present Herder\_N Herder\_Behaviour

#### **Event\_Remains**

Remains\_ID Event\_ID Disposal Carcass\_Assessment Carcass\_Conclusion

#### **Event\_Report**

Report\_ID Event\_ID Report\_Date Report\_Location Report\_Interviewer Report\_Complainant Report\_Remarks

#### Interview\_BegSe

Interview\_ID Farm\_ID Interview\_BegSe\_Date Interview\_EndSe\_Date Interviewer\_Name Interviewee\_Name Interviewee\_Arrived Interviewee\_Leave Interviewee\_Years Interview\_Remarks

#### Interview\_Attack

Interview\_Attack\_ID Interview\_ID Interview\_End\_Date Problems Sheep\_Killed Sheep\_Injured Cattle\_Killed Cattle\_Injured Other Other\_Killed Other\_Injured Usual Income\_Loss Killed Animal

#### Interview\_Farm\_Details

Farm\_Details\_ID Interview\_ID Farm\_Facilities Pasture\_Size Pasture\_Status Details

### Interview\_Livestock

Livestock\_ID Interview\_ID Livestock\_Owner N\_Livestock\_Owner N\_Herder N\_Sheep\_Goat N\_Cattle N\_Horse N\_Donkey

#### Interview\_Losses

Losses\_ID Interview\_ID Predator\_Problem Season Disease\_Rank Predation\_Rank Theft\_Rank Other\_Cause Other\_Cause\_Rank Bear\_Rank Jackal\_Rank Lynx\_Rank Wolf\_Rank Other\_Predator Other\_Predator\_Rank Month\_Losses Losses\_Remarks

#### Interview\_Prevention

Prevenion\_ID Intervention\_ID Measures Adult\_LGD Juvenile\_LGD Bredd\_LGD LGD\_Caucasian LGD\_Georgian LGD\_Mixed Good\_Dogs Dogs\_Remarks Dogs\_Raise Prevention\_Remarks

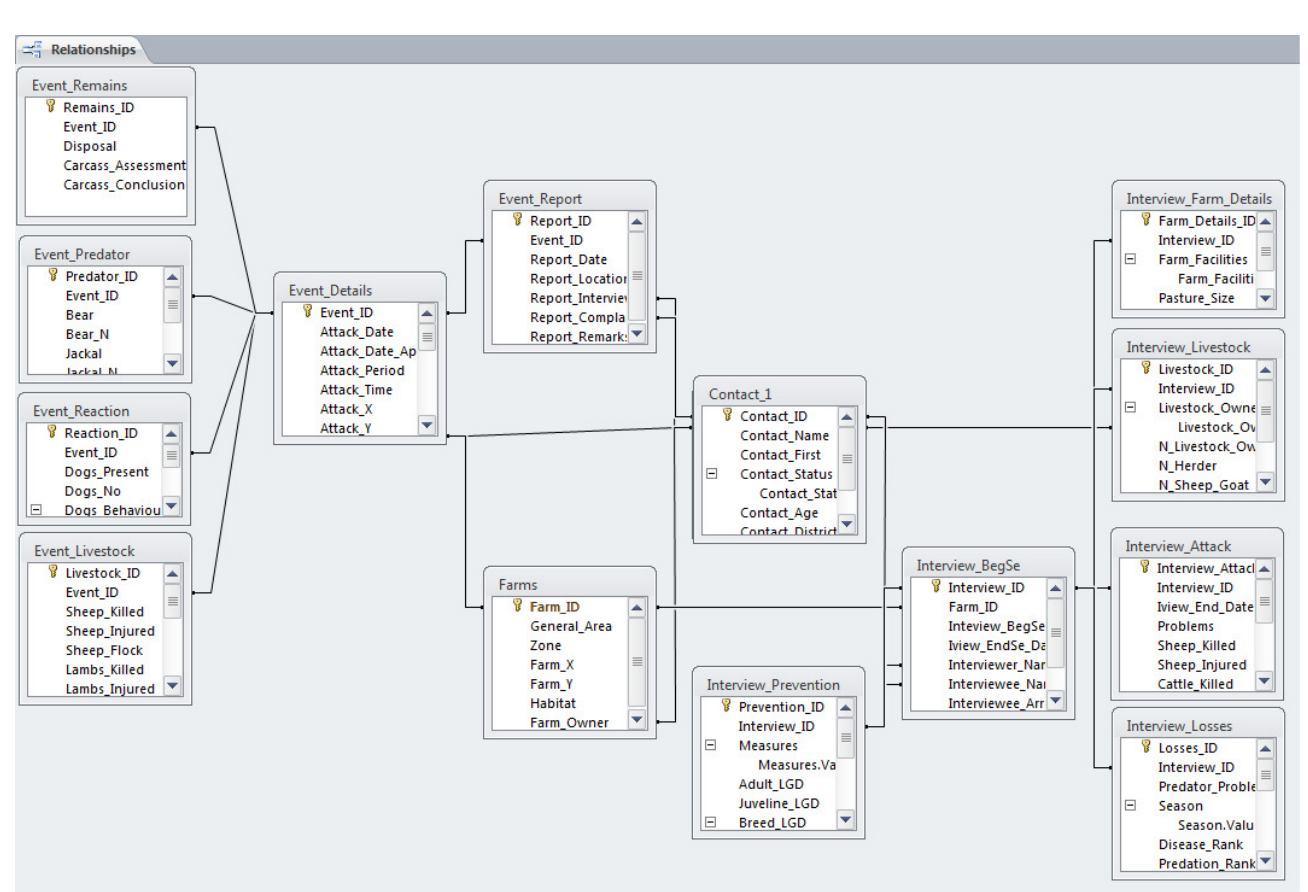

### **APPENDIX 2: RELATIONSHIPS BETWEEN TABLES**

## **APPENDIX 3**

#### Screenshots

| A      | <mark>ଜ</mark> ା ଏ + (⇔ +   <del>-</del> |                    | GCCP      |       |             | X     |
|--------|------------------------------------------|--------------------|-----------|-------|-------------|-------|
| F      | ile Home Create E                        | xternal Data Datab | ase Tools |       |             | ∞ 🕜   |
| >>     |                                          |                    |           |       |             | ×     |
|        | Georgian Car                             | nivore Cons        | servatio  | n Pro | oject       |       |
| 1      | Contacts                                 | Earma              |           |       |             |       |
|        | Farms                                    | Funns              | _         |       |             | =     |
| Pane   | Interview p1                             | Farm ID:           | 02        |       |             |       |
| gation | Interview p2<br>Interview p3             | General Area:      | Eastern   | •     | Habitat:    |       |
| Navi   | Attack p1                                | Zone:              | VNP       | •     | •           |       |
|        | Attack p2                                | Coordinates:       |           |       | Farm owner: |       |
|        |                                          | ~.<br>v.           |           |       | •           |       |
|        |                                          |                    |           |       |             |       |
|        |                                          |                    |           |       |             |       |
| For    | m View                                   |                    |           |       | E 5         | I 🖌 🛒 |

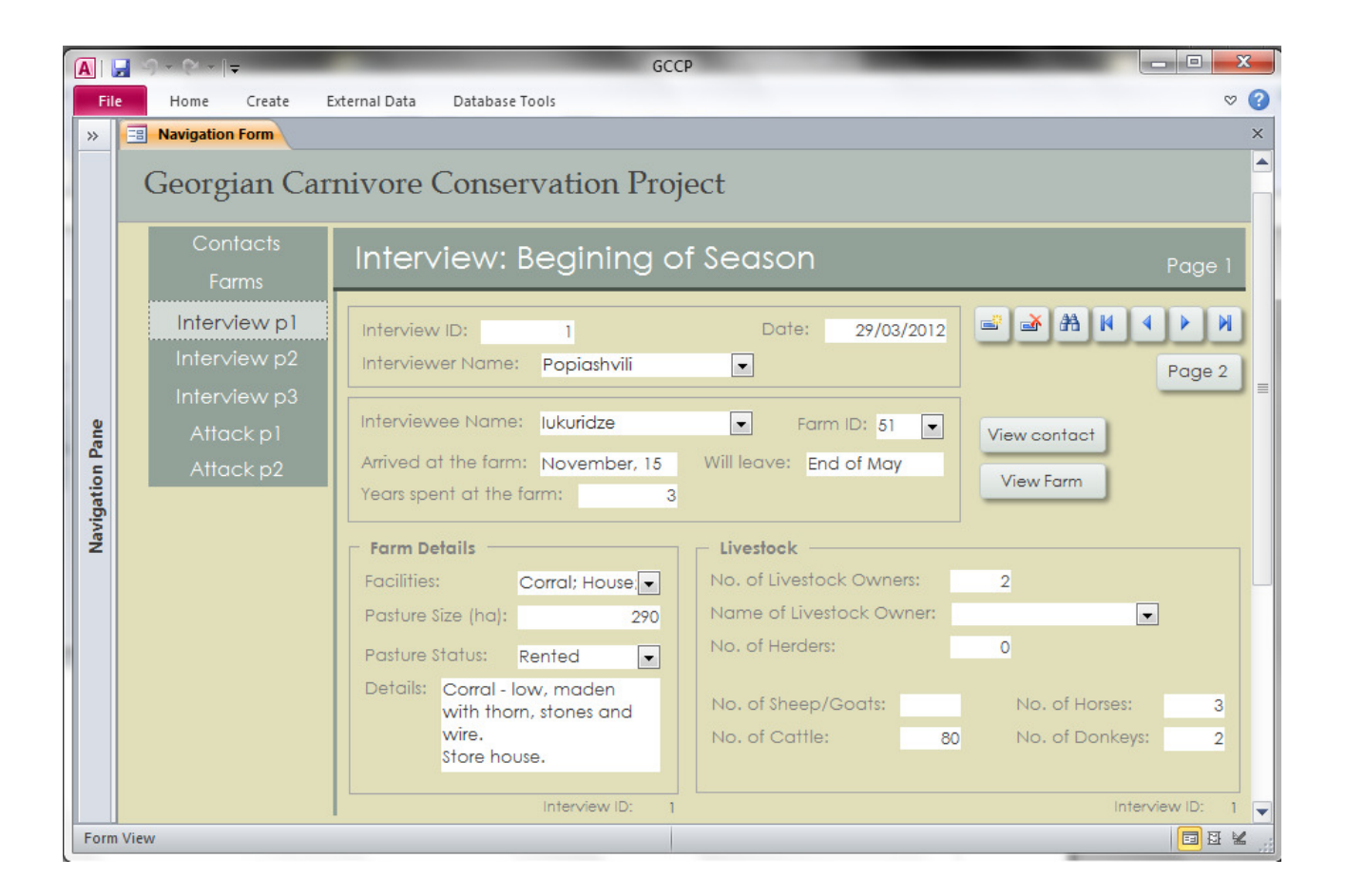

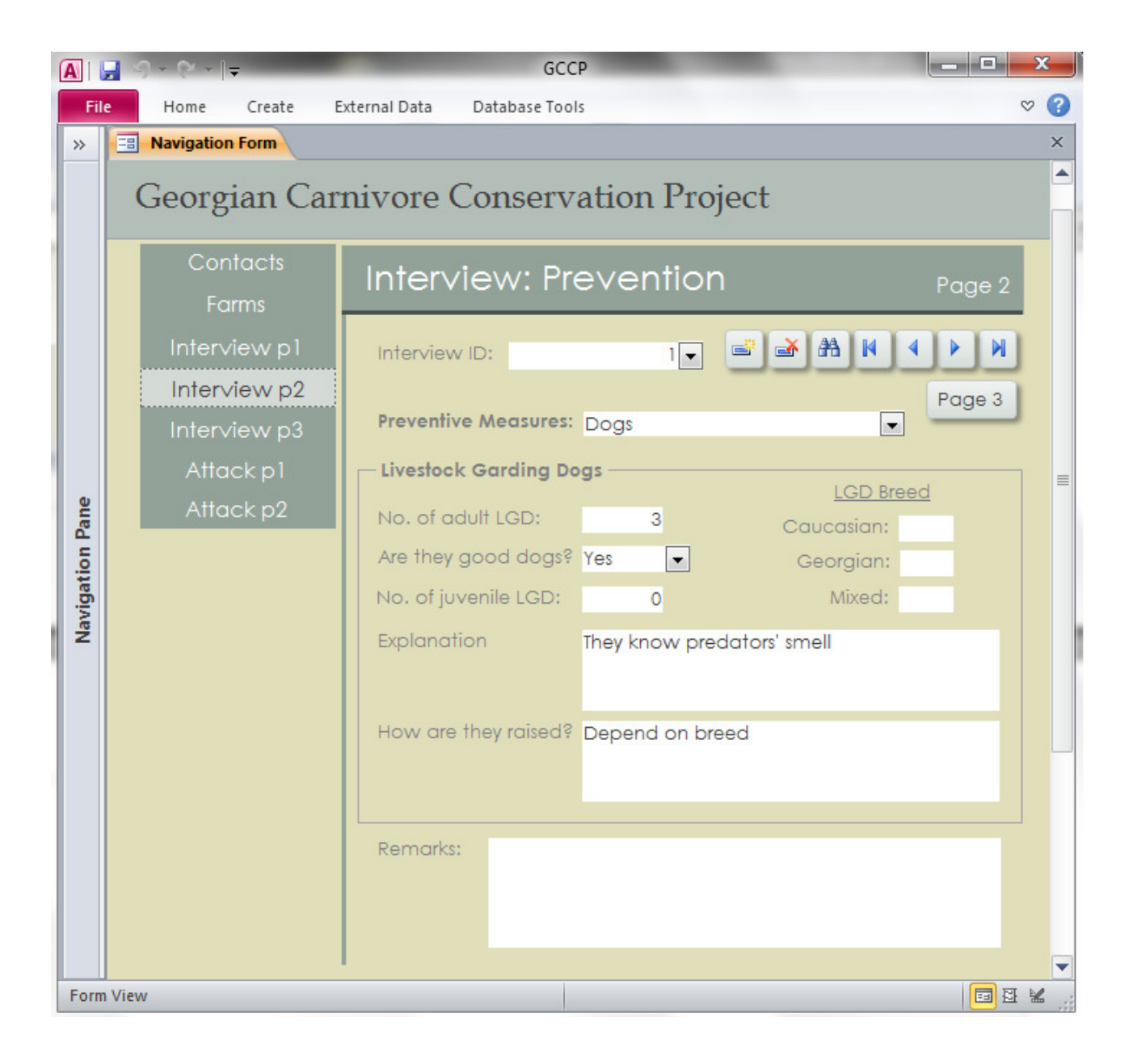

| File          | Home Create E                                      | ternai Data Database loois                                                                                                    |                                                                                                    |
|---------------|----------------------------------------------------|----------------------------------------------------------------------------------------------------|----------------------------------------------------------------------------------------------------|
|               | Georgian Carr<br>Contacts<br>Farms<br>Interview p1 | Attack Event                                                                                                    | Page 1                                                                                                    |
| vigation Pane | Attack p1                                          | Interviewer Popiashvili<br>Complainant: Gunashashvili<br>Livestock Owner: Gunashashvili<br>Remarks:                                                                                                    | Date: 29-mars-12 Farm ID: 52<br>Was the interview done<br>at the site location?                                    |
| Nar           |                                                    | Details on the location       Coordinates:         Attack date:       05-janv12       X       608735         Approximate?       Y       4571254         Attack time:       and/or:       Activity of the flock:         Period of day:       Night-time       Habitat: | Tree cover: 0%  Nearest Tree (m) 1500 Nearest Ravine (m): 800 Nearest Farm (m): 100 Nearest Water Source (m): 2000 |
|               |                                                    | Remarks:<br>One goat was left outside the farm. Shepherd was one side o                                                                                                    | of flock and wolves came from opposite side.                                                                       |

| A     | <mark>,</mark>    | GCCP                            |                           |
|-------|-------------------|---------------------------------|---------------------------|
| Fi    | e Home Create E   | xternal Data Database Tools     | ∞ 😮                       |
| »     |                   |                                 | ×                         |
|       | Georgian Car      | nivore Conservation Project     | <u></u>                   |
|       | Contacts<br>Farms | Attack Event                    | Page 2                    |
|       | Interview p1      | Event ID: 201203291             |                           |
|       | Inter∨iew p2      | - Sheep                         | predators                 |
|       | Inter∨iew p3      | Sheep Killed: 1 Lambs Killed:   | Bear:                     |
|       | Attack p1         | Sheep Injured: Lambs Injured:   | Jackal: 🗖                 |
| ne    | Attack p2         | Sheep Flock: 1 Lambs Flock:     | Lynx:                     |
| on Pa |                   | Cattle Calves                   | Wolf: 🔽                   |
| gati  |                   | Cattle Killed: Calves Killed:   | Event (D. 201203291       |
| Navi  |                   | Cattle Injured: Calves Injured: | - Remains                 |
|       |                   | Cattle Herd: Calves Herd:       | Disposal: Fed to dog 👻    |
|       |                   | Other                           | Carcass assessment: 🔲     |
|       |                   | Type: How many?                 | Conclusion:               |
|       |                   | Other Killed: Other Injured:    |                           |
|       |                   | Event ID: 2012                  | 203291                    |
|       |                   | No Behaviour                    |                           |
|       |                   | Dogs:                           |                           |
|       |                   | Herder/owner:                   |                           |
|       |                   | Event ID: 2012                  | 203291 Event ID 201203291 |
| Forr  | n View            |                                 |                           |

## **APPENDIX 4**

## Creating a query in Access to select specific data

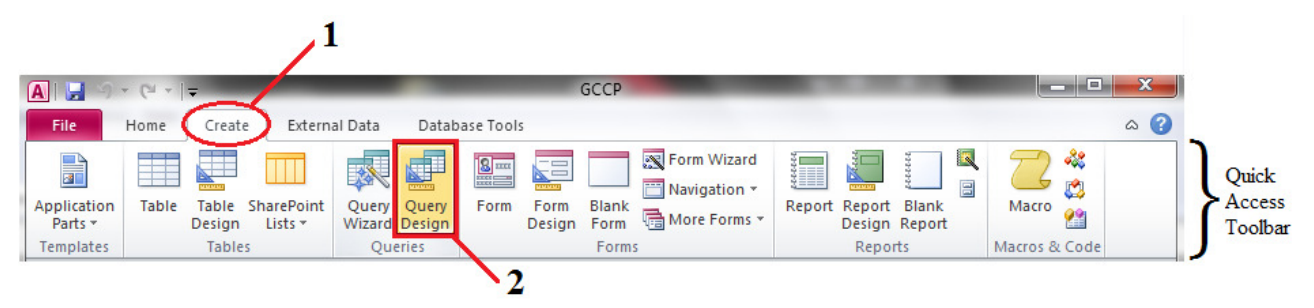

In the Quick Access Toolbar, click on **Create**, then on **Query Design**.

A new tab opens (here Query 1) as well as a window that allows you to select the table(s) (or queries) that contain the field(s) you need. Double click on each object you want to select.

| A। 🚽 १९ - १९ - । -                                                                                                    | GCCP                                                                                                    | Query Tools X                                                                                                    |
|----------------------------------------------------------------------------------------------------|----------------------------------------------------------------------------------------------------|----------------------------------------------------------------------------------------------------|
| File Home Create Ex                                                                                                    | external Data Database Tools                                                                                       | Design Opens the "Show Table" window displayed below a 🕜                                                                                                    |
| SQL View Run<br>View Run<br>Results                                                                                                    | P P P Update                                                                                                    | ition Rebuilder<br>Query Setup<br>→ Insert Columns<br>→ Delete Rows<br>→ Delete Rows<br>→ Delete Rows<br>→ Delete Columns<br>→ Delete Columns<br>→ Delete Columns<br>→ Return: All →<br>Query Setup<br>→ Columns<br>→ Delete Columns<br>→ Delete Columns<br>→ |
| All Access Objects 📀                                                                                                    | « 🔳 Navigation Form                                                                                                | Query1 New query window opens ×                                                                                                    |
| Search         Queries         Event_Month         Event_Wolf_Month         Interview_BegSe Query         Interview_Prevention Query         Interview_Prevention Query         Interview_Prevention Query         Interview_Prevention Query         Percentage_Sheep_Killed         Sheep_per_month         Wolf_Attack         Wolf_Month         WolfAttackLoc         Forms         Attack_Page1         Attack | Select the table<br>queries) that co<br>the field(s) you<br>Field:<br>Table:<br>Sort:<br>Show:<br>Criteria:<br>or: | Ale(s) (or<br>contains<br>u need<br>Show Table     Tables Queries Both     Contact     Event_Details     Event_Predator     Event_Reaction     Event_Reaction     Event_Report     Farms     Interview_Attack     Interview_BegSe     Interview_Livestock     Interview_Losses     Interview_Prevention     Add Close                                                                                                    |
| Ready                                                                                                    |                                                                                                    | sol 🕍                                                                                                    |
|                                                                                                    |                                                                                                    | Design mode                                                                                                    |

Once the selection has been done, close the "Show Table" window. It can easily be re-open by clicking the "Show Table" button.

Then double click on the fields you need. The field selected will display below. If you want to select all fields, double click on the "\*". Once the field are select, you can decide to sort the data or add a criteria to select only specific data. For example events that happened in January 2010, or attacks made by wolves. Note that you can not use sorting or criteria when you selected all field using "\*".

| E        | vent_Details    | E            | vent_Predator    | r           | Double click o                                          | n              |  |
|----------|-----------------|--------------|------------------|-------------|---------------------------------------------------------|----------------|--|
|          | * A             |              | Bear_N<br>Jackal |             | the "*" to sele                                         | ect            |  |
|          | Attack_Date     |              | Jackal_N         |             | all fields                                              |                |  |
|          | Attack_Date_Ap  |              | Lynx             |             | or                                                      |                |  |
|          | Attack_Time     |              | Wolf             |             | <ul> <li>double click of<br/>fields you need</li> </ul> | i the          |  |
|          | Attack_X        |              | Wolf_N           |             | neius you need                                          | •              |  |
|          |                 |              |                  |             |                                                         |                |  |
| Field:   | Event_Details.* | Wolf         | -                |             |                                                         |                |  |
| Table:   | Event_Details   | Event_Predat | or               |             |                                                         |                |  |
| Show:    |                 |              |                  |             |                                                         |                |  |
| riteria: | K               |              |                  |             |                                                         |                |  |
| or:      | The fie         | lds you sele | ct appear h      | ere.        |                                                         | 10 1017 10     |  |
|          | You ca          | n choose to  | sort them (a     | ascending o | r descending) or a                                      | ld a criteria. |  |
|          |                 |              |                  |             |                                                         |                |  |
|          |                 |              |                  |             |                                                         |                |  |

In the example below, the field "Attack\_Date" was selected from the table "Event\_Details" and all the fields from the table "Event\_Livestock" were added (recognisable by the "\*" symbol after the table name). Note the condition put in the criteria box of the "Attack\_Date" field: here only attacks which happened in January will be displayed. We can zoom on this box and see the full content by right clicking with the mouse and selecting the "Zoom" option. Note that dates are put between the "#" symbol.

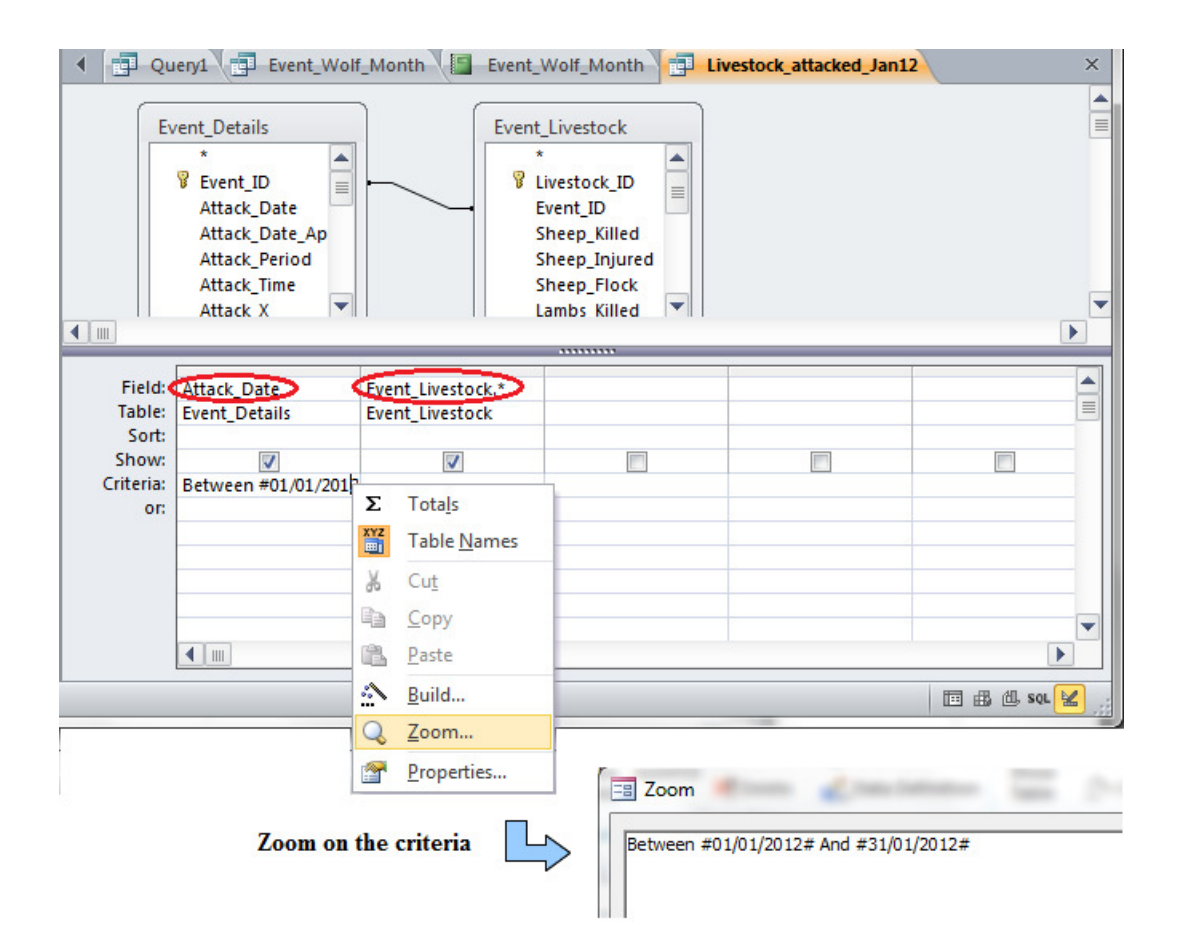

| -8 | Navigation Form  | Query1         | Event_Wolf_M    | Ionth [ Event | _Wolf_Month   | Livestock_attac | ked_Jan12     |               | ×   |
|----|------------------|----------------|-----------------|---------------|---------------|-----------------|---------------|---------------|-----|
| 1  | Attack date 👻    | Livestock_IE - | Event_ID 👻      | Sheep_Kille + | Sheep_Injur 🗸 | Sheep_Flocl +   | Lambs_Kille • | Lambs_Injur 🗸 | Lam |
|    | 05-janv12        | 1              | 201203291       | 1             |               | 1               |               |               |     |
|    | 04-janv12        | 11             | 201204013       | 1             |               | 700             |               |               |     |
|    | 06-janv12        | 17             | 201204074       |               | 1             | 220             |               |               |     |
|    | 15-janv12        | 24             | 201204202       | 1             |               | 500             |               |               |     |
| *  |                  | (New)          |                 |               |               |                 |               |               |     |
|    |                  |                |                 |               |               |                 |               |               |     |
|    |                  |                |                 |               |               |                 |               |               |     |
|    |                  |                |                 |               |               | Data            | asheet Viev   | N             |     |
| Re | cord: 🖂 🖂 1 of 4 | ► H H          | No Filter Searc | th 🔹          |               |                 |               |               |     |
|    |                  |                |                 |               |               |                 |               | 🖽 🏦 🕮 SQL 🗄   | 2   |

Click on "Datasheet View" (right bottom) to see the results.

In the next example, the field "Attack\_Date" of the "Event\_Details" tables was used to group the records per month. The expression entered in the Field box is:

MonthYear: Format([Attack\_Date];"mmmm\ yyyy"), in which MonthYear is the name given to the calculated field and Attack\_Date, the name of the source field. The following field is used to order the dates in chronological order (default would be alphabetical). Note that this field does not need to be displayed ; the "show" box is unticked.

Then the field "Wolf", which indicates whether wolves were recorded as predators during the attack and hence contains Yes/No entries, was used to select only attacks made by wolves and (third field, criteria = Yes) and summarise the number of these attacks by month (fourth field, Total = Count).

Note: the "Total" line is not displayed by default, to show it, the user can click on the " $\sum$ " symbol in the Quick Access Toolbar or right click on a field and select the option " $\sum$  Totals".

Note as well, that the option for all fields were a count was not performed, is set to "Group By", by default. It should be left like this.

| GCCP                                            |                                                                                                    | Query Tools     |                                                                        | -                                                                |                        | _ <b>0</b> _ X                                           |
|-------------------------------------------------|----------------------------------------------------------------------------------------------------|-----------------|------------------------------------------------------------------------|------------------------------------------------------------------|------------------------|----------------------------------------------------------|
| al Data                                         | Database Tools                                                                                              | Design          |                                                                        |                                                                  |                        | ۵ 🕜                                                      |
| ✓ Update ✓ Update ✓ Crossta ✓ Delete ↓uery Type | <ul> <li>O Union</li> <li>Pass-Throug</li> <li>Data Definition</li> </ul>                                   | h<br>ion Table  | <b>H</b> Insert R                                                      | Rows Insert Col<br>Rows Delete Co<br>Rows Return:<br>Query Setup | lumns<br>olumns<br>All | Parameters<br>Property Sheet<br>Table Names<br>Show/Hide |
|                                                 | ition Form                                                                                                  | vent_Wolf_Mo    | onth 🗐 🛛                                                               | /olf_Month                                                       |                        | ×                                                        |
|                                                 | Event_Details<br>*<br>Event_ID<br>Attack_Date<br>Attack_Date_Aj<br>Attack_Period<br>Attack_Time<br>Attack_X |                 | Event_Predat<br>*<br>Predato<br>Event_II<br>Bear<br>Bear_N<br>Jackal_N | tor<br>r_ID<br>D                                                 |                        |                                                          |
| Field                                           | MonthYear: Form                                                                                             | at([A Expr1: F  | ormat(ïAttack                                                          | Wolf                                                             | Wolf                   |                                                          |
| Table                                           |                                                                                                    |                 |                                                                        | Event Predator                                                   | Event Predator         | ¥ 🗉                                                      |
| Total                                           | Group By                                                                                                    | Group B         | V                                                                      | Group By                                                         | Count                  |                                                          |
| Show:<br>Criteria:                              |                                                                                                    | Ascendi         |                                                                        | ₹¥es                                                             |                        |                                                          |
| or                                              | Dates are                                                                                                   | . Mont          | h/vear                                                                 | Only attacks                                                     | Attacks by             |                                                          |
|                                                 | month and<br>year                                                                                           | are di<br>chron | splayed<br>ologically                                                  | by wolves<br>are selected                                        | wolves are<br>counted  |                                                          |
|                                                 |                                                                                                    |                 |                                                                        |                                                                  |                        |                                                          |
| _                                               |                                                                                                    |                 |                                                                        |                                                                  |                        | 🛅 🖽 🕮 sol 🕍 🤃                                            |
|                                                 |                                                                                                    |                 |                                                                        |                                                                  |                        |                                                          |
|                                                 | MonthYear                                                                                                   | Format([At      | tack Date                                                              | :"mmmm\ vvvv                                                     | .")                    |                                                          |

Here again the results are displayed by switching to the datasheet view (see below). We could also choose to hide the "Wolf" field by unticking the "show" box in the design view.

|   | Navigation Form | - | Event_Wolf_Month |   |              | _Month |  |
|---|-----------------|---|------------------|---|--------------|--------|--|
| 2 | Month           | - | Wolf             | Ŧ | Wolf Attacks | -      |  |
|   | novembre 2011   |   | <b>V</b>         |   |              | 1      |  |
|   | décembre 2011   |   | <b>V</b>         |   |              | 1      |  |
|   | janvier 2012    |   | <b>V</b>         |   |              | 4      |  |
|   | février 2012    |   |                  |   |              | 7      |  |
|   | mars 2012       |   | <b>V</b>         |   |              | 9      |  |
|   | avril 2012      |   | <b>V</b>         |   |              | 4      |  |
|   |                 |   |                  |   |              |        |  |

Once a query is designed, the output can be formatted in a report before printing and /or sharing. See example below:

| Number of a   | samedi 23 juin 201<br>18:26:0 |              |  |
|---------------|-------------------------------|--------------|--|
| Month         | No. Events                    | Wolf Attacks |  |
| novembre 2011 | 1                             | 1            |  |
| décembre 2011 | 3                             | 1            |  |
| jan∨ier 2012  | 4                             | 4            |  |
| fé∨rier 2012  | 8                             | 7            |  |
| mars 2012     | 12                            | 9            |  |
| a∨ril 2012    | 5                             | 4            |  |
|               |                               |              |  |